## SIGNATURE ATTESTATION SUR L'HONNEUR

sur la nouvelle plateforme Twizzit

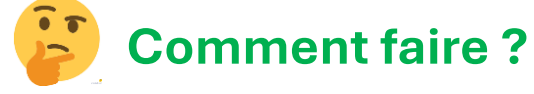

Lorsqu'une demande de dossard est introduite à la LBFA par le secrétariat du FCHA, un mail automatique de la LBFA est envoyé à l'adresse e-mail liée à l'athlète (cela peut être l'athlète lui-même ou un parent pour les mineurs).

Afin de finaliser la demande de dossard à la LBFA, l'athlète (ou le parent le cas échant) doit signer de façon électronique l'attestation sur l'honneur.

### 1. Le mail se présente sous la forme suivante :

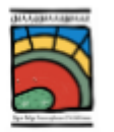

# Votre affiliation à la LBFA

Ligue Belge Francophone d'Athlétisme (LBFA)

Bonjour, Une affiliation à la Ligue Belge Francophone d'Athlétisme (LBFA) a été créée pour vous. Veuillez bien l'approuver en signant le document accessible par le bouton ci-dessous. Merci et bien à vous, Le secretariat LBFA

View and approve

→ Afin d'ouvrir l'attestation sur l'honneur, cliquez sur le bouton jaune 'View and approve'

#### 2. L'attestation sur l'honneur s'ouvre alors :

Aperçu de l'affiliation:

|  | Administrative             |                         |  |
|--|----------------------------|-------------------------|--|
|  | Date de début:             | 28/09/2024              |  |
|  | Saison:                    | 2024-2025               |  |
|  | Club:                      | FC Hannutois Athlétisme |  |
|  | Attestation sur l'honneur: | -                       |  |
|  | Type de dossard:           |                         |  |
|  | N° de dossard:             | -                       |  |
|  |                            |                         |  |

Veuillez bien lire le document ci-dessous. Ensuite, donnez votre accord en ajoutant votre signature en cliquant sur 'signer' en dessous du document.

Sans signature, votre affiliation ne sera pas validée. Pour toutes questions, veuillez bien vous addresser au club.

LIGUE BELGE FRANCOPHONE D'ATHLETISME

ATTESTATION SUR L'HONNEUR

Elle se termine par un résumé des coordonnées du membre (telles que connues à la LBFA ou telle qu'enregistrées dans le formulaire d'inscription pour les nouveaux membres). Si elles ne sont pas correctes, veuillez nous le signaler :

Je soussigné,

- Date de naissance:
- Nationalité: BE
- Addresse: Rue
- Localité:
- Addresse email:
- Tel.:

#### La dernière partie du document est le bloc signature :

#### <u>Dopage</u>

Le(s) représentant(s) légal(aux) d'un sportif mineur accepte(ent) que le mineur soit assisté d'un membre du personnel d'encadrement du cercle lors d'un contrôle antidopage, en leur absence sur les lieux de contrôle.

Fait le 28/09/2024

| Votre signature |  |
|-----------------|--|
|                 |  |

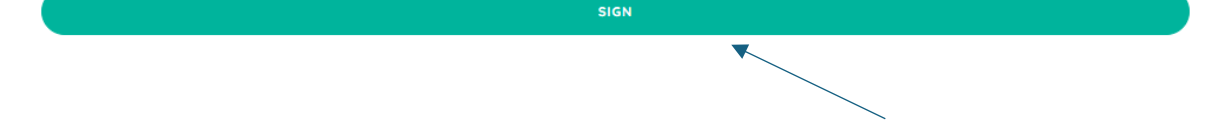

→ Afin de signer le document, il suffit au membre de cliquer sur le bouton vert 'Sign' (tout en dessous du document sur l'honneur).

Attention : il y a une grande zone blanche entre le cadre gris d'emplacement de la signature et le bouton « SIGN » qui se trouve plus bas, surtout sur les smartphones. Vous devez donc bien faire défiler la page vers le bas pour voir le bouton et pouvoir cliquer dessus.

## 3. La fenêtre de signature s'ouvre ensuite :

| Veuillez remplir votre signature. |  |
|-----------------------------------|--|
|                                   |  |
|                                   |  |
|                                   |  |
|                                   |  |
| 1                                 |  |
|                                   |  |
|                                   |  |
|                                   |  |

→ Pour signer, cliquez dans le rectangle gris et signer avec la souris d'ordinateur (ou avec votre doigt sur un smartphone ou une tablette).

|                                                                                          | SIGN DOCUMENT  | × |  |  |  |  |
|------------------------------------------------------------------------------------------|----------------|---|--|--|--|--|
| Veuillez remplir votre signatu                                                           | ire.           |   |  |  |  |  |
| → Cliquez enfin sur le bouton v                                                          | Vert 'signer'. |   |  |  |  |  |
| 4. Un écran de confirmation apparaîtra pour confirmer la fin du processus de signature : |                |   |  |  |  |  |
| Hi ,                                                                                     |                |   |  |  |  |  |
| Your approval was submitted s                                                            | uccessfully.   |   |  |  |  |  |

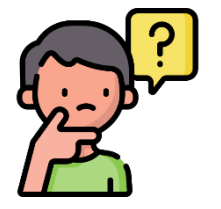

N'hésitez pas à venir au secrétariat si vous rencontrez des difficultés, nous pourrons alors vous aider 🕹